# Skills Forward Skills Builder Guide

**Deleting / Archiving Users** 

## **Getting to the Administration Dashboard**

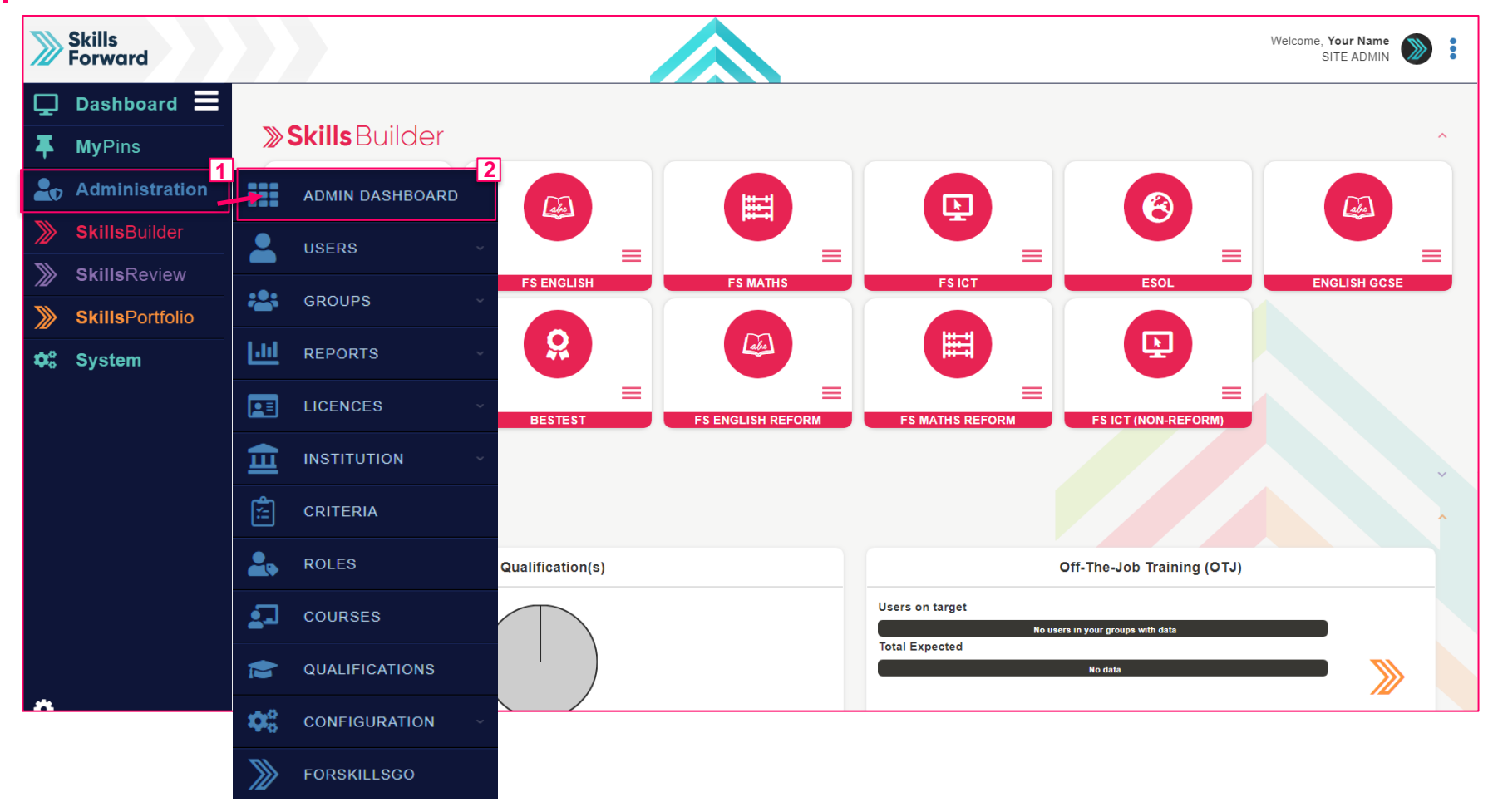

Start by selecting Administration > ADMIN DASHBOARD

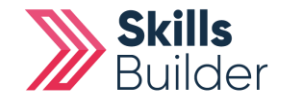

**Skills Builder Guide** 

#### **Skills Builder Guide**

## **Delete or Archive users**

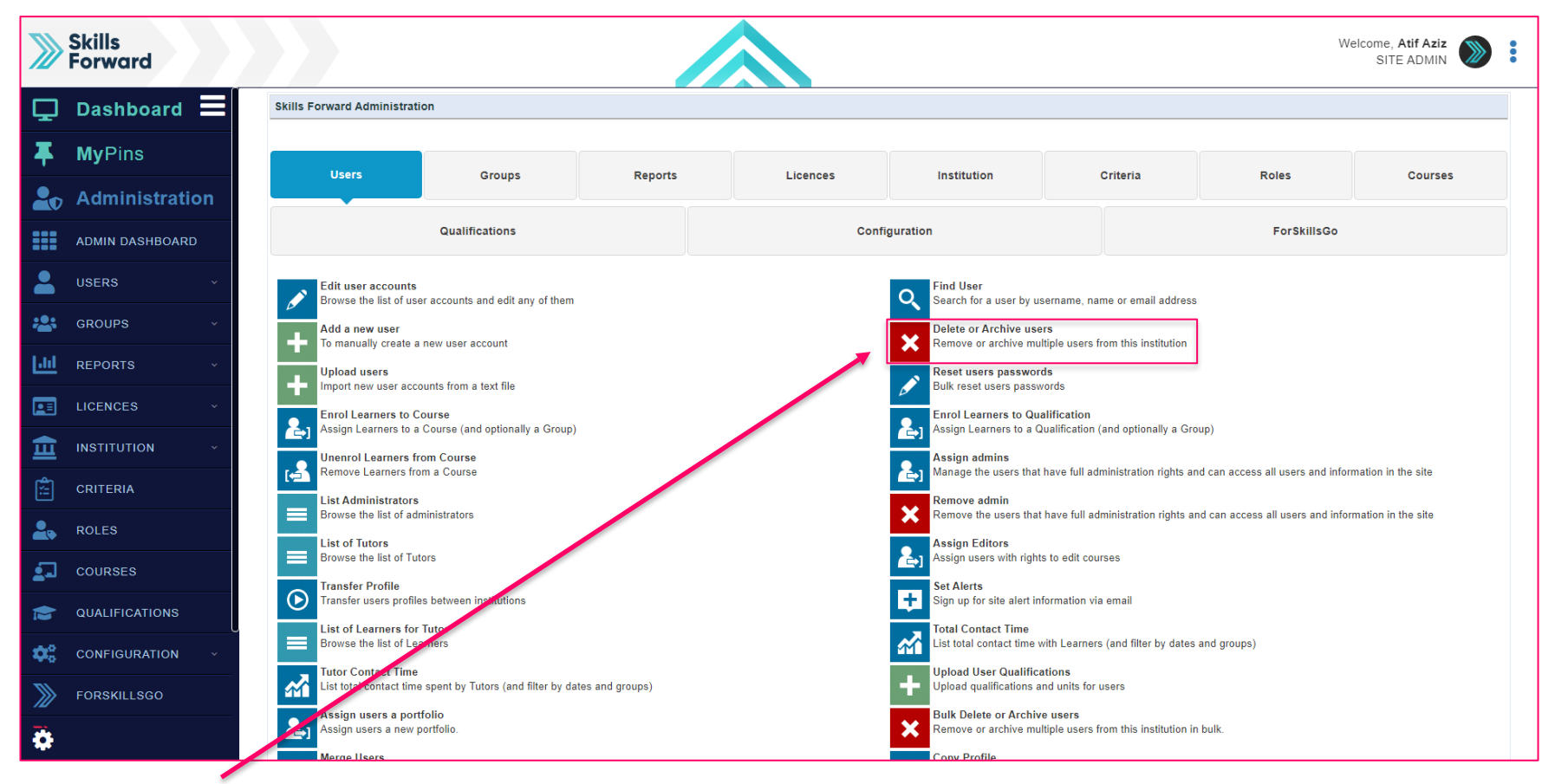

## **Select Delete or Archive users**

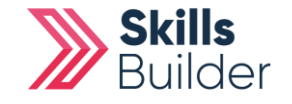

### **Skills Builder Guide**

## Select the Users you want to Delete / Archive

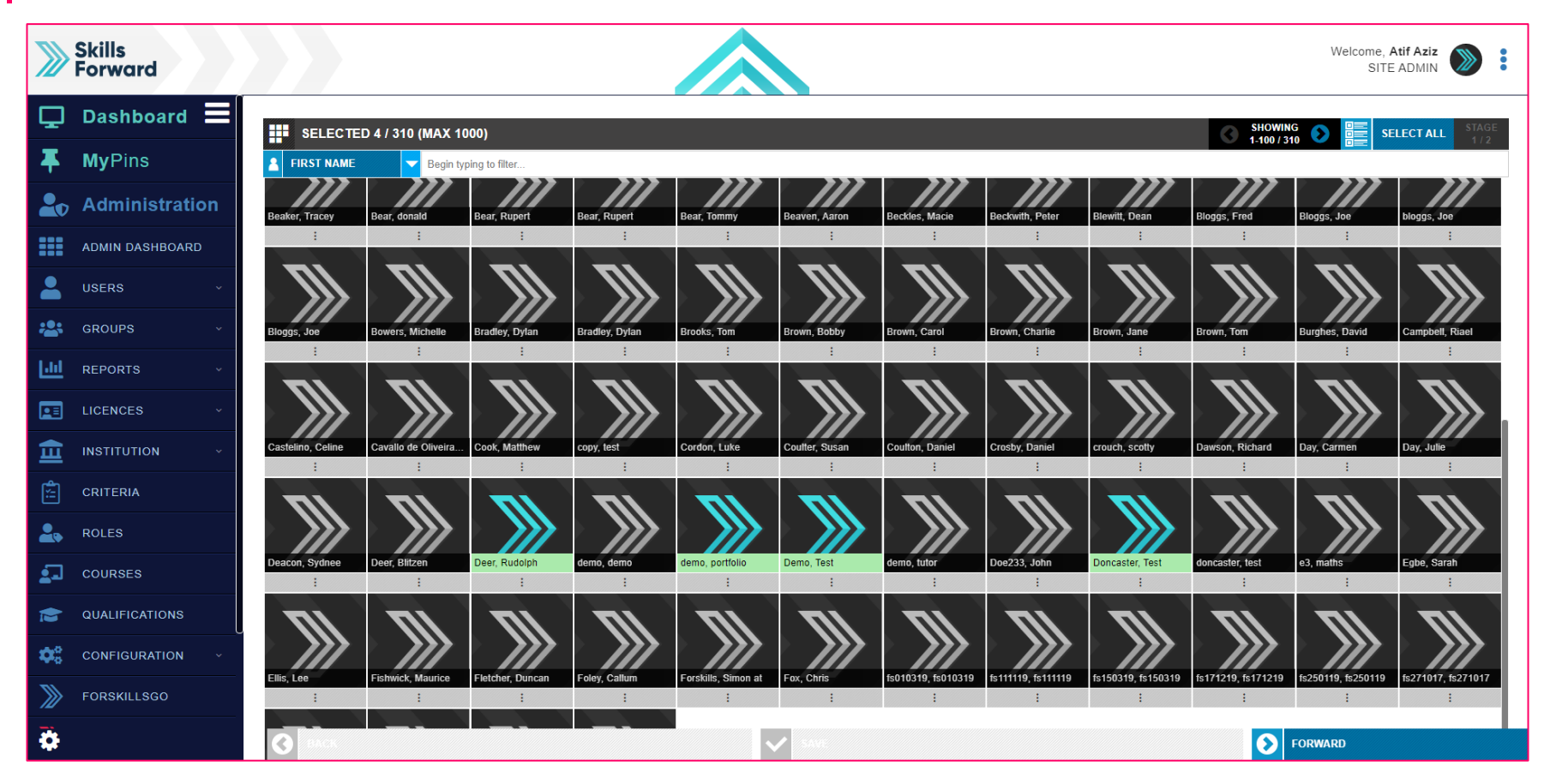

Select the users you want to DELETE or ARCHIVE, and then select FORWARD.

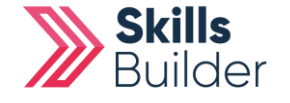

# Selecting whether to Archive or Delete

| >>>>>>>>>>>>>>>>>>>>>>>>>>>>>>>>>>>>>>> | Skills<br>Forward |                        | Welcome, Atif Aziz |
|-----------------------------------------|-------------------|------------------------|--------------------|
| Ţ                                       | Dashboard 🗮       | Select deletion method | STAGE              |
| Ŧ                                       | MyPins            | ● Archive◎ Delete      | 2 / 2              |
| 20                                      | Administration    |                        |                    |
|                                         | ADMIN DASHBOARD   |                        |                    |
| -                                       | USERS ~           |                        |                    |
| *2:                                     | GROUPS ·          |                        |                    |
| 600                                     | REPORTS ~         |                        |                    |
|                                         | LICENCES ~        |                        |                    |
| Ē                                       | INSTITUTION ~     |                        |                    |
| <b>*</b> :                              | CRITERIA          |                        |                    |
| 2.                                      | ROLES             |                        |                    |
| 1                                       | COURSES           |                        |                    |
|                                         | QUALIFICATIONS    |                        |                    |
| <b>\$</b> 0                             | CONFIGURATION ~   |                        |                    |
| >>>>                                    | FORSKILLSGO       |                        |                    |
| •                                       |                   | SAVE SAVE              | RMARD              |

Select whether you want the users to be **deleted** or **archived**.

Select **SAVE** 

**END OF GUIDE** 

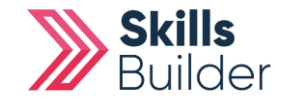

Skills Builder Guide